# Alberta College of Dental Hygienists

## **Applicant/Registrant Portal Access Instructions**

| Step 1: Access the ACDH Portal by clicking this link: <u>ACDH Portal</u>                                                                         |                                                                                           |
|----------------------------------------------------------------------------------------------------|-------------------------------------------------------------------------------------------|
| The portal page will now appear.<br>Click " <b>Log In</b> "                                                                                      | Log In                                                                                    |
| The next steps are different depend                                                                                                    | ing on your circumstances.                                                                |
| If you are NOT a current registrant and are <b>applyi</b><br>reinstatement of registration with the College, e<br>labelled ADD ME TO THE SYSTEM. | <b>ng for initial registration or</b><br>ither <u>click this link</u> or follow the steps |
| If you are an <b>existing registrant</b> and have <b>change</b><br>either <u>click this link</u> or follow the steps labelled <b>C</b>           | <b>d your email address</b> with the College,<br>HANGE MY EMAIL.                          |
| If you are an <b>existing registrant</b> with the College<br>either <u>click this link</u> or follow the steps labelled <b>C</b>                 | and need to change your password,<br>HANGE MY PASSWORD.                                   |

These instructions are for logging into either the Applicant Portal or the Registrant Portal. Although the pictures and log in window reference the Registrant Portal, following the instructions will take applicants to the Applicant Portal and existing registrants to the Registrant Portal.

If you have any issues after reading these instructions, please either email the College at <u>registration@acdh.ca</u> or call 780-465-1756, ext. 2.

### ADD ME TO THE SYSTEM: Instructions to Access Applicant Portal

### **ADD ME TO THE SYSTEM Step 2: Create a portal account**

You will need to create a new portal account if you have never been a registrant with the College or are applying for reinstatement of your registration with the College. This will add **the email that you provided to the College in your Applicant Profile or Portal Access form** to the system.

| A login screen displaying email address and<br>password fields will appear.<br>Click " <b>Sign Up</b> "                                                                                                    | Image: College of DataSet Registrant Portal   Image: College of DataSet Registrant Portal   Image: College of DataSet Registrant Portal |
|----------------------------------------------------------------------------------------------------|----------------------------------------------------------------------------------------------------|
| Enter your email address <sup>*</sup> and create a new<br>password for your portal account.<br>Click " <b>Sign Up</b> "<br>*Please note: this email address is the one the<br>College has on file for you. If you need to change<br>your email address, please contact the College. | Log In Sign Up   Log In Sign Up   yours@example.com   your password   By signing up, you agree to our terms of service and privacy policy.  SIGN UP >                                                                                                    |
| ADD ME TO THE SYSTEM Step 3: Verify                                                                                                    | y your account                                                                                                    |
| An email will be sent to your email address from <u>noreply@acdh.ca</u> requesting you verify your account.                                                                                                    | You don't often get email from noreply@crdha.ca. Learn why this is important                                                                                                    |
| Click <b>Confirm my account</b>                                                                                                    | welcome to Registrant Portal!                                                                                                    |
| *If you do not see the email, please check your<br>junk mail. Some email filters will cause this to<br>happen and can also delay the receipt of the<br>email for 2-3 hours.                                                                                                    | Thank you for signing up. Please verify your email address by clicking the following link: <u>Confirm my account</u> If you are having any issues with your account, please don't hesitate to contact us by replying to this mail. Thanks!                                                                                                    |
| If you have not received the password change<br>email after 3 hours, please contact the College.                                                                                                    | Registrant Portal                                                                                                    |

### ADD ME TO THE SYSTEM: Instructions to Access Applicant Portal

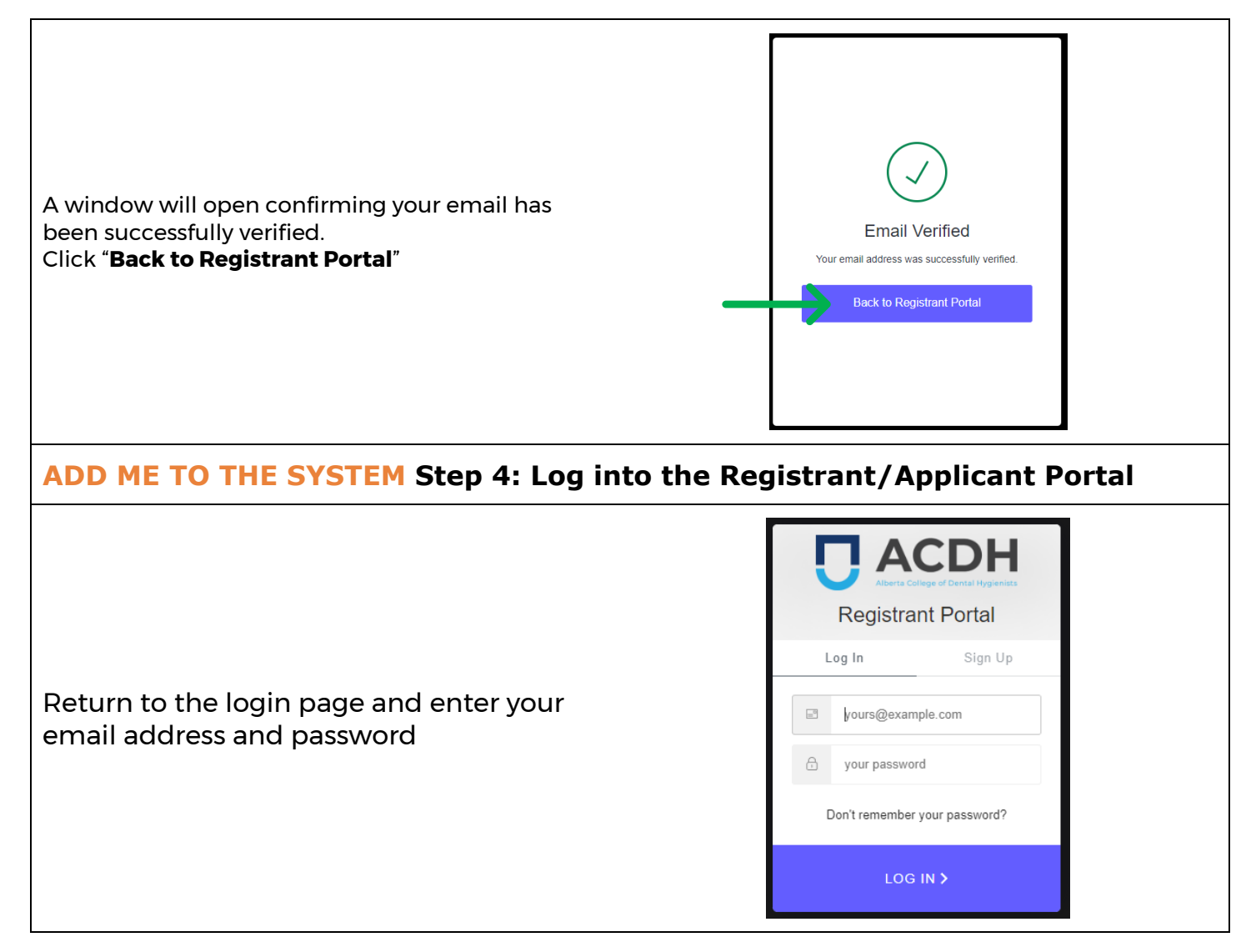

### CHANGE MY EMAIL: Instructions to Access Registrant Portal

| CHANGE MY EMAIL Step 2: Create a portal account                                                                                                    |                                                                                                    |  |
|----------------------------------------------------------------------------------------------------|----------------------------------------------------------------------------------------------------|--|
| After you submit an Email Change Request Form, you need to use your new email to log in to the Registrant Portal. This will add <b>your new email</b> to the system.                                                                                                    |                                                                                                    |  |
| A login screen displaying email address and<br>password fields will appear.<br>Click " <b>Sign Up</b> "                                                                                                    | Constraint Portal     Constraint Portal     Constraint Portal |  |
| Enter your email address* and create a new<br>password for your portal account.<br>Click " <b>Sign Up</b> "<br>*Please note: this email address is the one the<br>College has on file for you. If you need to change<br>your email address, please contact the College. | Log In Sign Up   yours@example.com   your password   By signing up, you agree to our terms of service and privacy policy.                                                                                                    |  |
| CHANGE MY EMAIL Step 3: Verify you                                                                                                    | r account                                                                                                    |  |
| An email will be sent to your email address from<br>noreply@acdh.ca requesting you verify your<br>account.                                                                                                    | You don't often get email from <u>noreply@crdha.ca</u> . Learn why this is important                                                                                                    |  |
| Click " <b>Confirm my account</b> "                                                                                                    | Welcome to Registrant Portal!                                                                                                    |  |
| *If you do not see the email, please check your<br>junk mail. Some email filters will cause this to<br>happen and can also delay the receipt of the<br>email for 2-3 hours.                                                                                             | Thank you for signing up. Please verify your email address by clicking the following link: <u>Confirm my account</u> If you are having any issues with your account, please don't hesitate to contact us by replying to this mail. Thanks!                                                                                                    |  |
| If you have not received the password change<br>email after 3 hours, please contact the College.                                                                                                    | Registrant Portal If you did not make this request, please contact us by replying to this mail.                                                                                                    |  |

### **CHANGE MY EMAIL: Instructions to Access Registrant Portal**

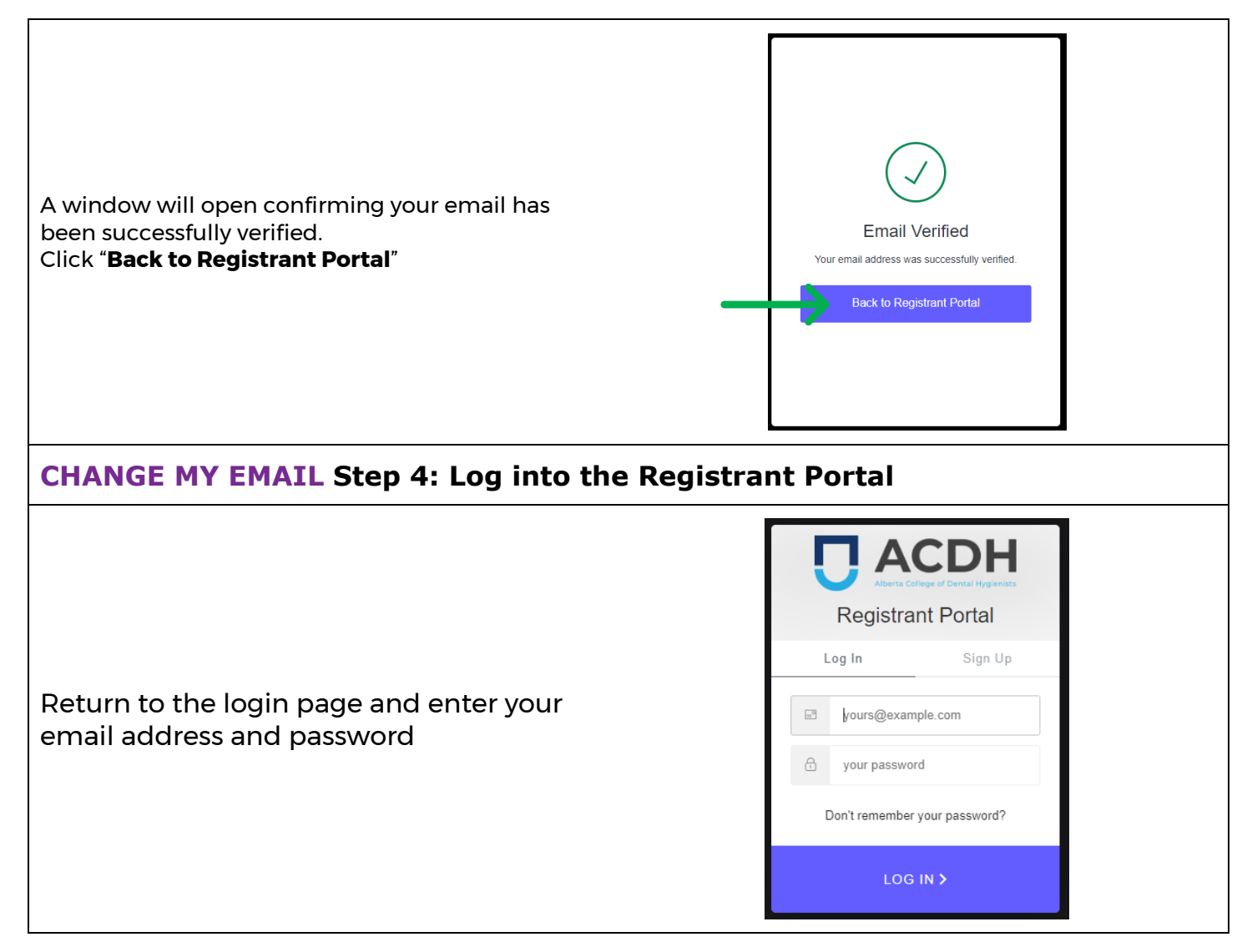

### CHANGE MY PASSWORD Step 2: Update your Portal Account

As an existing registrant, **the email that the College has on file for you** is already entered to the system. Please ensure you use this email address to log in to your Portal. If you have forgotten or no longer have access to this email address, please contact the College to request an email change before proceeding.

| A login screen displaying email address and<br>password will appear.<br>Click " <b>Don't remember your password</b> ?"                                                                                                    | Image: Constraint Portal     Image: Constraint Portal     Image: Constraint P                                                                                                    |
|----------------------------------------------------------------------------------------------------|----------------------------------------------------------------------------------------------------|
| Enter your email address*<br>Click " <b>Send Email</b> "<br>*Please note: this email address is the one the<br>College has on file for you. If you need to change<br>your email address, please contact the College.                                                                                                    | <ul> <li>Concepted edited edited Hygenitis</li> <li>Beset your password</li> </ul> Please enter your email address. We will send you an email to reset your password. <ul> <li>Image: fours@example.com</li> <li>SEND EMAIL &gt;</li> </ul>                                                                                                    |
| A screen will display instructing you to check your<br>email.<br>*If you do not see the email, please check your<br>junk and spam folders. Some email filters will<br>cause this to happen and can also delay the<br>receipt of the email for 2-3 hours.<br>If you have not received the password change<br>email after 3 hours, please contact the College. | Decision   Control of the end of the end of t |

#### **CHANGE MY PASSWORD: Instructions to Access Registrant Portal**

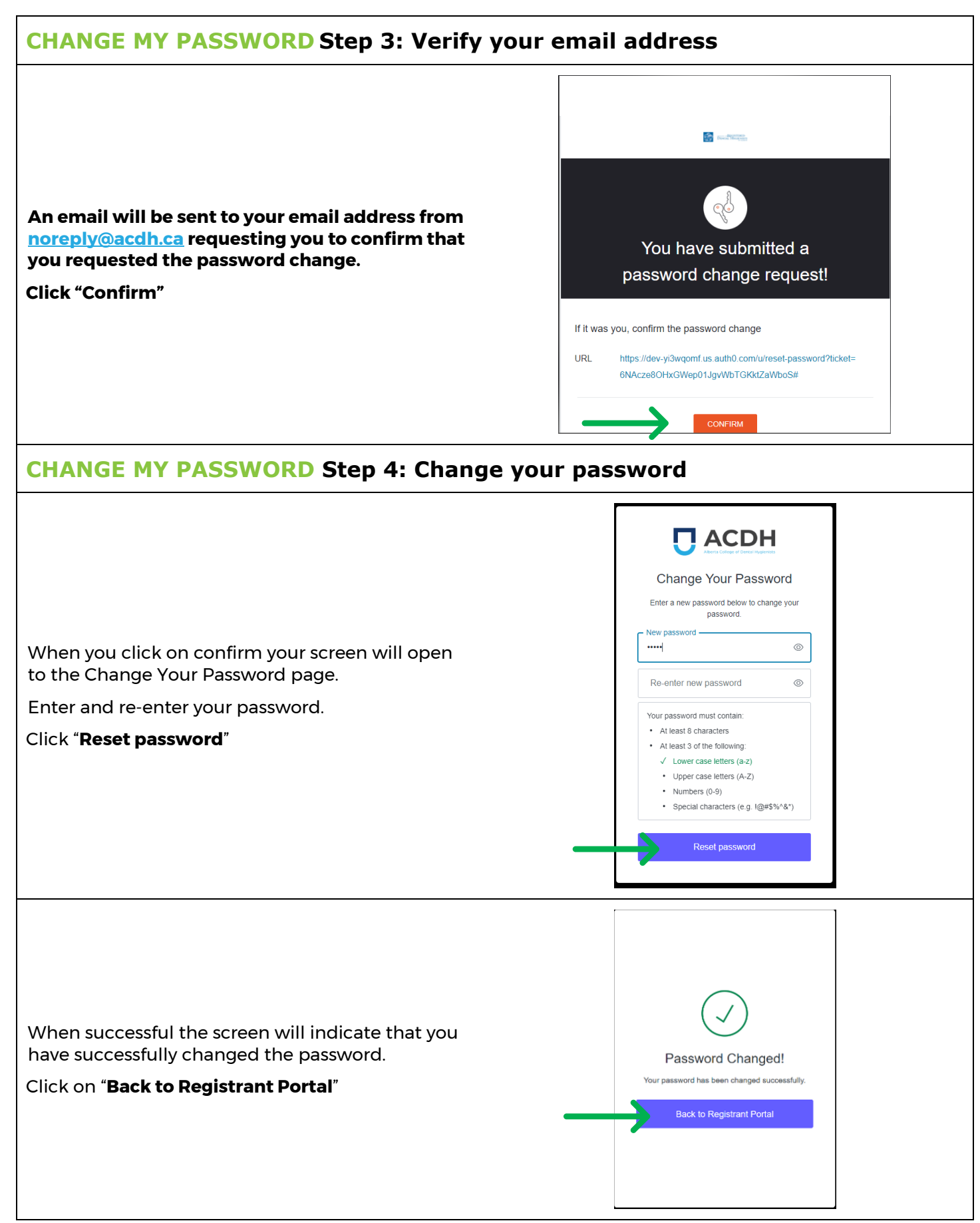

### CHANGE MY PASSWORD: Instructions to Access Registrant Portal

٦

| CHANGE MY PASSWORD Step 5: Log into the Registrant Portal             |                                                               |  |
|-----------------------------------------------------------------------|---------------------------------------------------------------|--|
|                                                                       | Log In       Sign Up                                          |  |
| Return to the login page and enter your email<br>address and password | yours@example.com your password Don't remember your password? |  |
|                                                                       | LOG IN >                                                      |  |